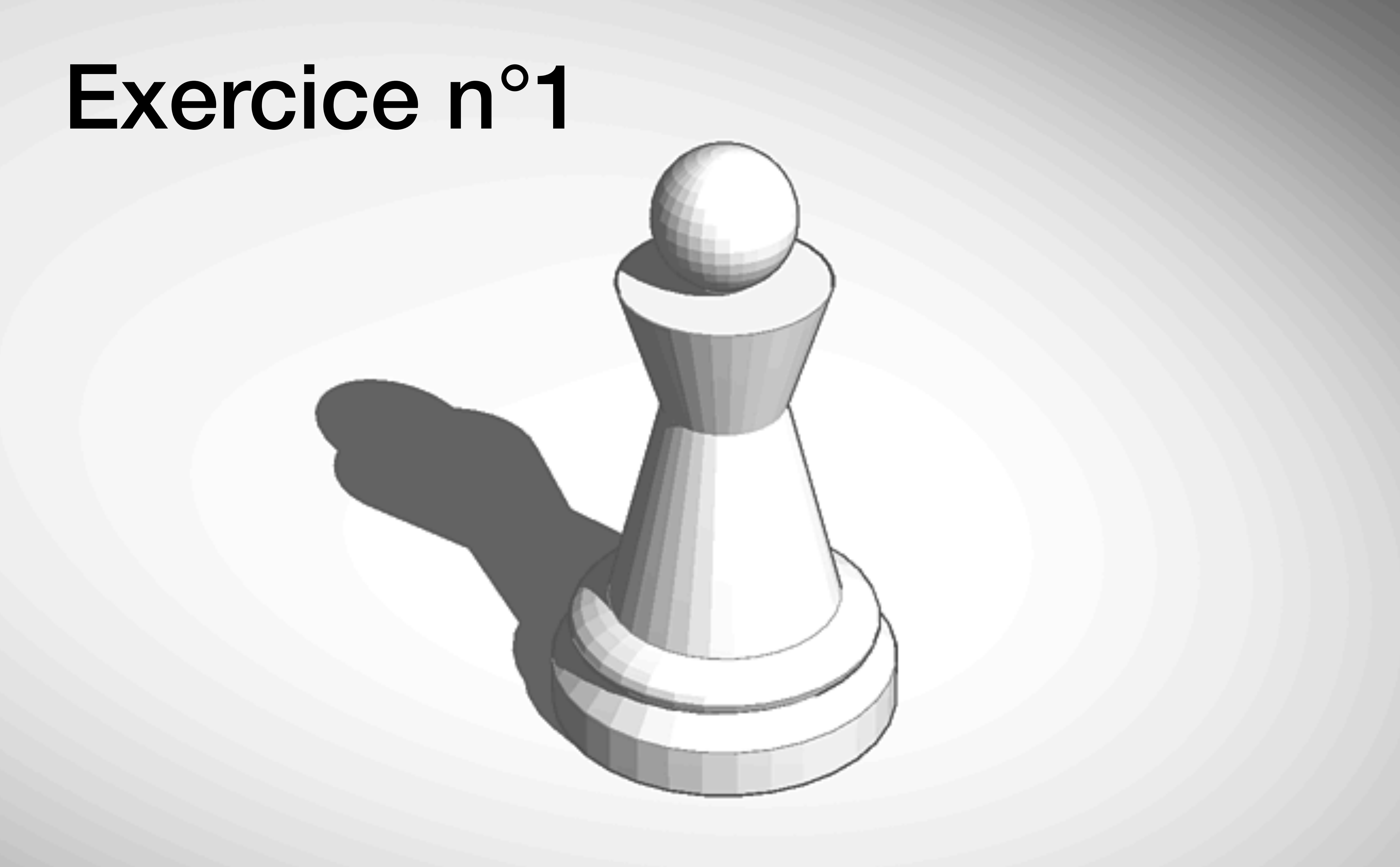

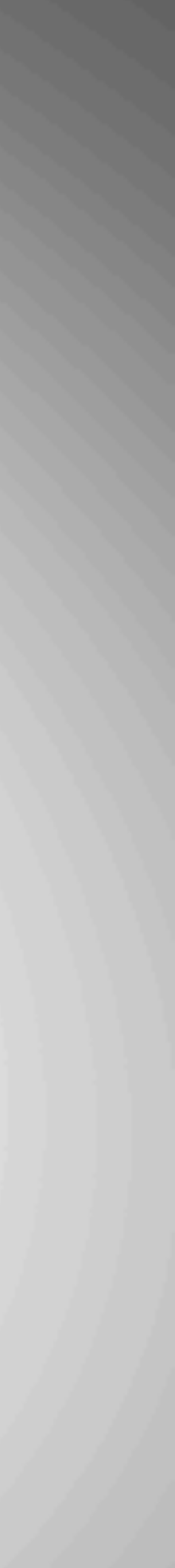

Démarrer une nouvelle conception

## Mes conceptions récentes

Créer une conception

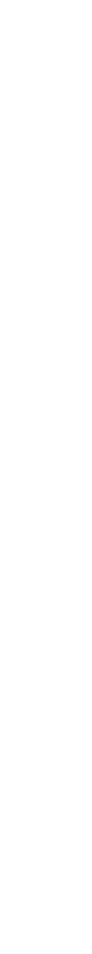

- 1. Insérer un cylindre sur le plan de travail
- 2. Puis régler sa hauteur à 3mm

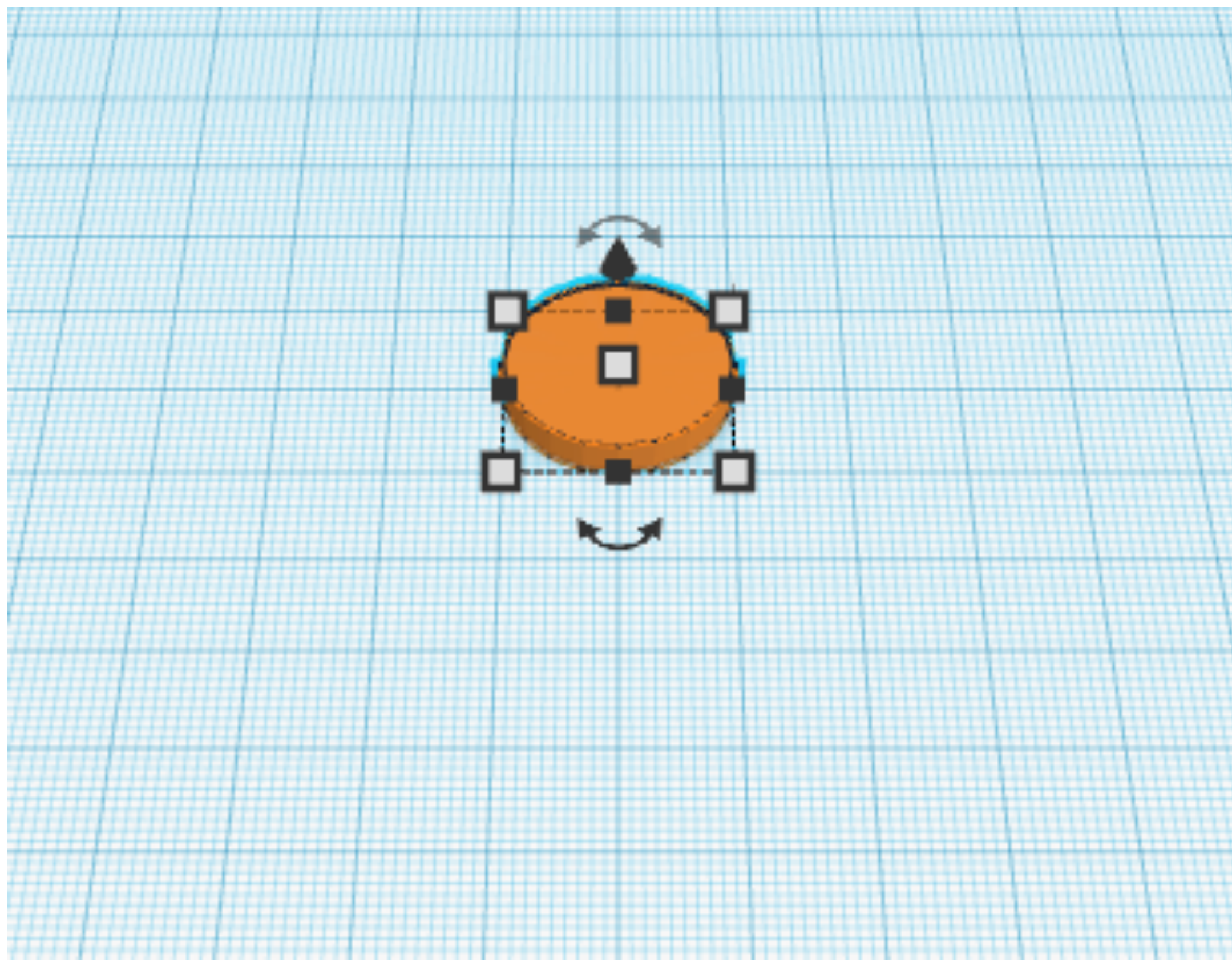

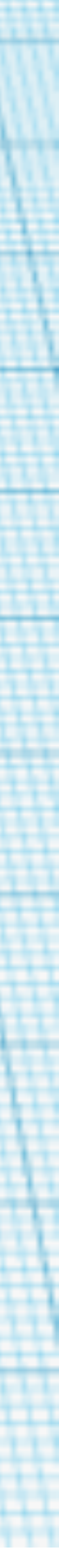

- 3. Insérer un **nouveau plan de travail** sur le sommet du cylindre (raccourci « w »)
- 4. Insérer un cône sur le cylindre et régler sa hauteur à 11mm

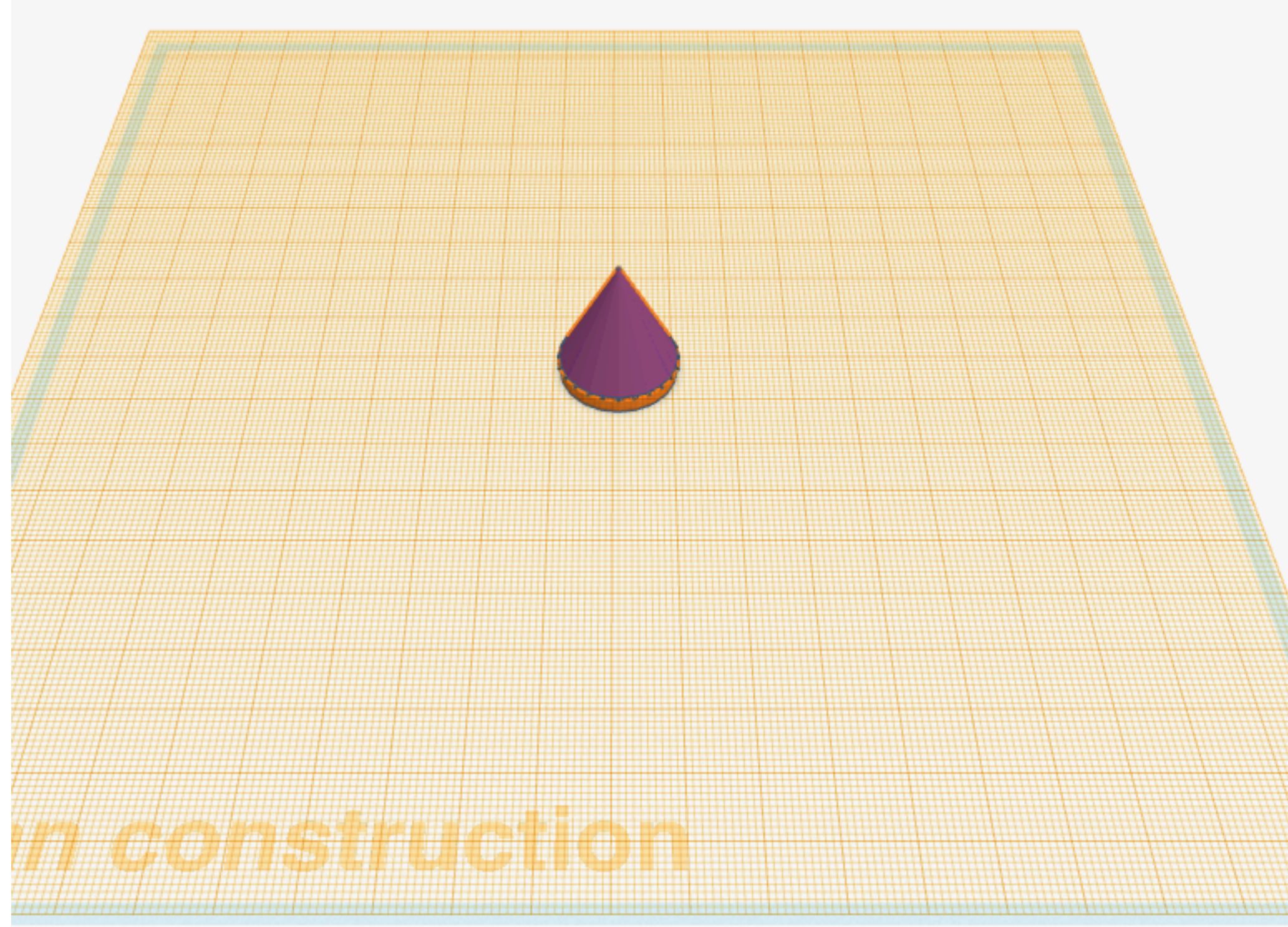

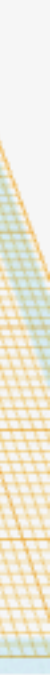

- 5. Insérer une sphère sur le plan de travail
- 6. Régler son diamètre à 18mm et sa hauteur à 5mm
- 7. Aligner les objets sur le cylindre de base

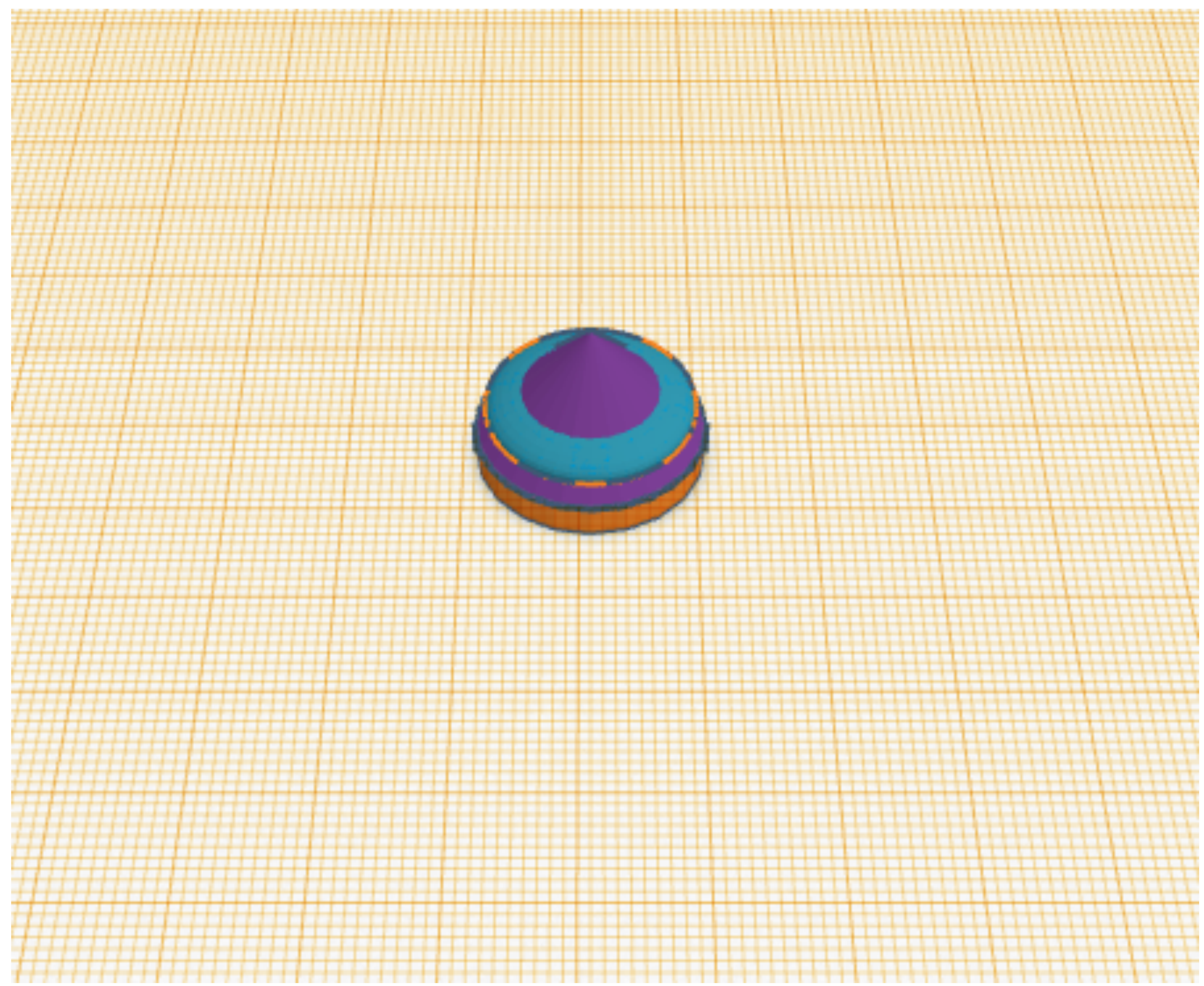

![](_page_4_Picture_4.jpeg)

- 8. Insérer un nouveau cône sur le plan de travail
- 9. Régler sa hauteur à 28mm et sa hauteur à 14mm
- 10.Surélever le de 3mm\* par rapport au plan de travail
- 11. Aligner les objets sur le cylindre

\* en utilisant la flèche sur la pointe du cône

![](_page_5_Picture_5.jpeg)

- 12.Insérer un nouveau cône sur le plan de travail. Puis régler son diamètre à 12mm et sa hauteur à 19mm.
- 13. Effectuer une rotation de 180° du cône (pointe vers le bas)
- 14. Aligner le au centre et surélever le cône de 6mm par rapport au plan de travail

![](_page_6_Picture_3.jpeg)

- 15.Insérer un nouveau plan de travail sur le sommet du cône
- 16.Insérer une sphère et régler toutes ses dimensions à 8mm
- 17. Aligner la sphère avec vos précédents objets
- 18. Réinsérer le plan de travail original

![](_page_7_Picture_4.jpeg)

19. Sélectionner toutes les pièces

- 20. Vérifier que toutes les pièces sont bien alignées
- 21. Grouper les pièces

Quand toutes les pièces sont groupées, l'objet apparaît dans une même couleur

22. Renommer et sauvegarder votre travail

![](_page_8_Picture_5.jpeg)